## Tutorial Educonnect

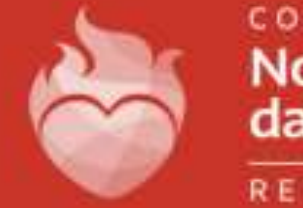

Nossa Senhora das Dores

REDE NSD

Para baixar o aplicativo Educonnect vá até a Play Store ou Appstore e faça a pesquisa pelo nome do APP.

Após o download completo abra esse mesmo documento em outro dispositivo e aponte a câmera para o QrCode abaixo:

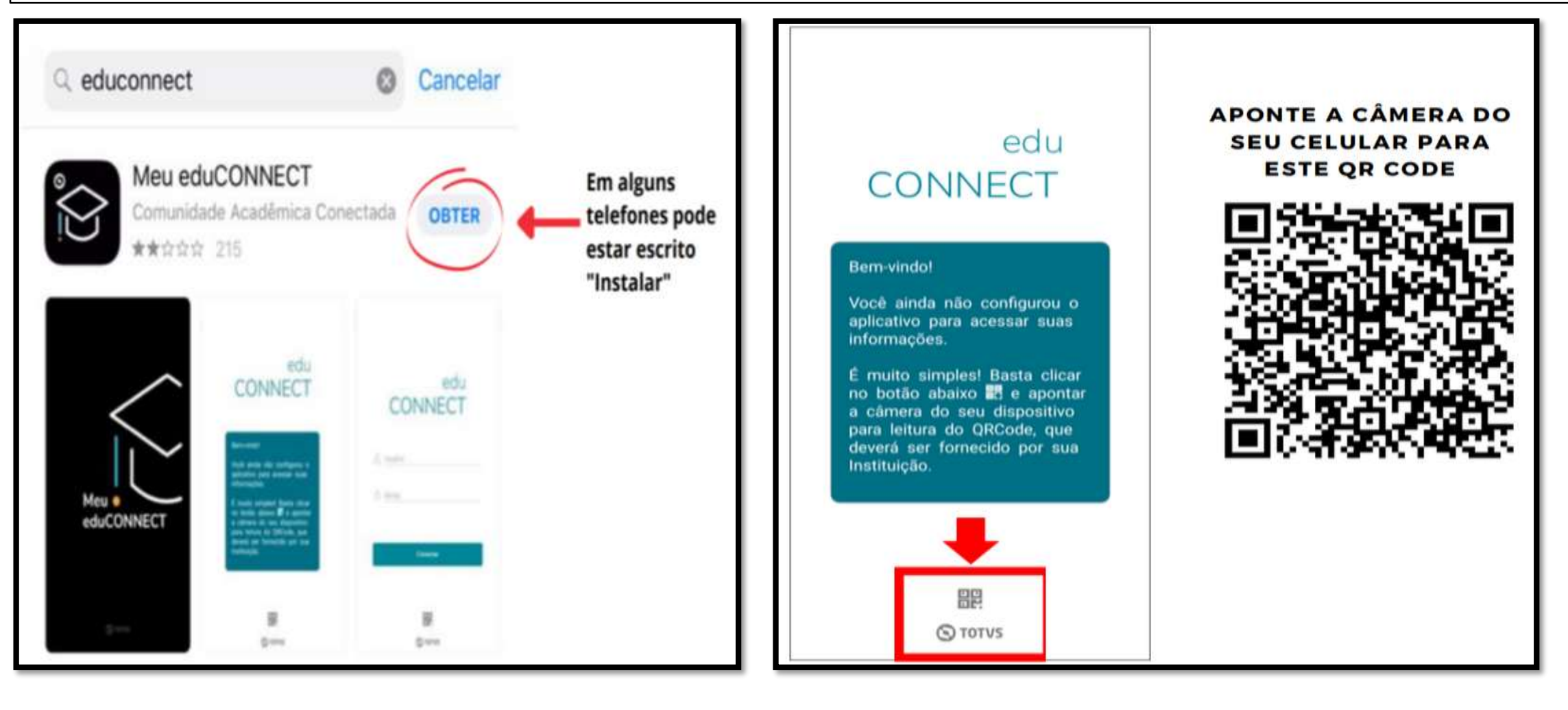

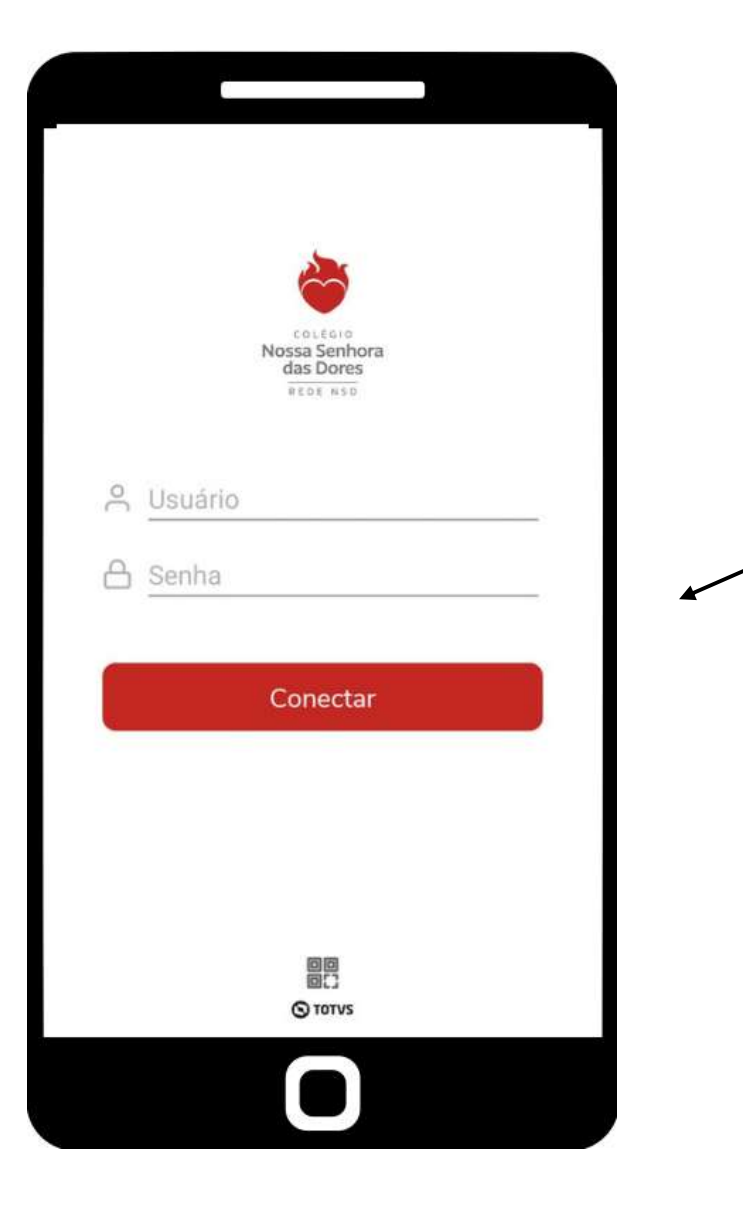

Para o primeiro acesso, é necessário inserir seu usuário e senha fornecidos pelo colégio. Sendo por padrão: Usuário: CPF Senha: 123456 Na página inicial é possível visualizar boa parte das funções do aplicativo.

Nesta primeira aba denominada de "Notificações" é onde estarão os comunicados gerais enviados pelos coordenadores e professores a respeito de feriados, eventos, recuperação, etc.

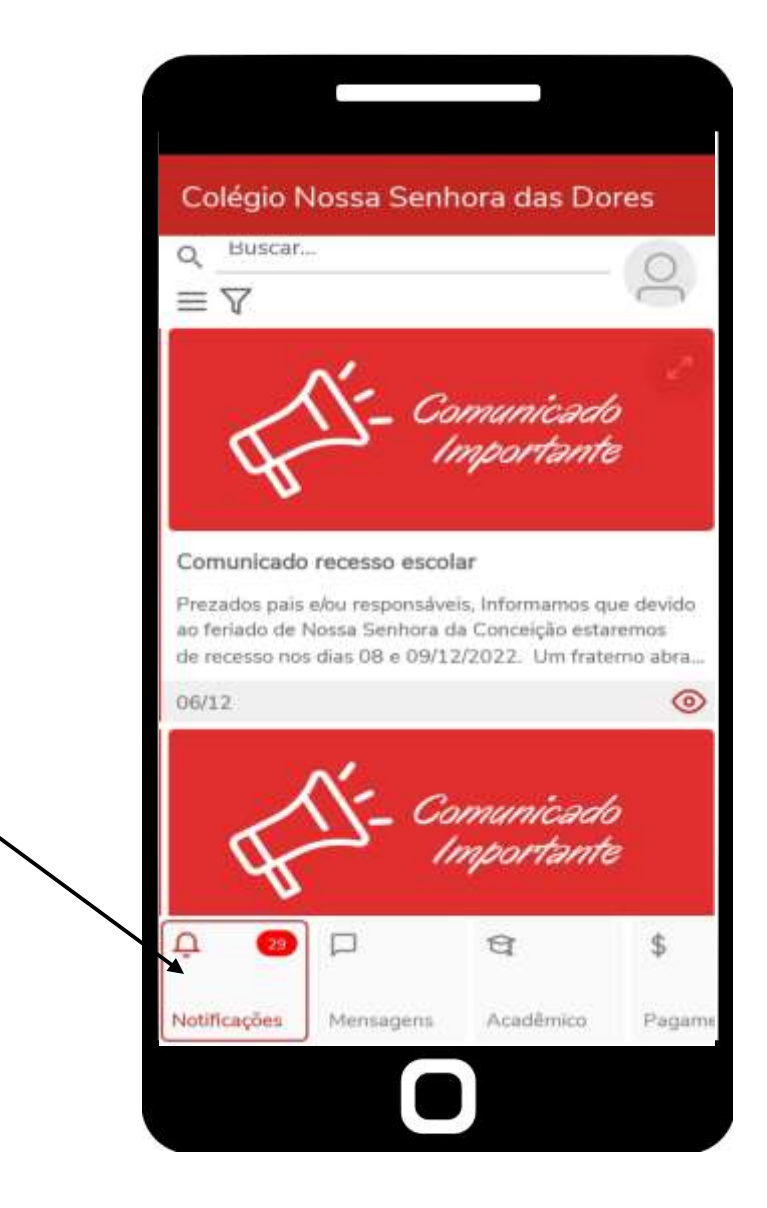

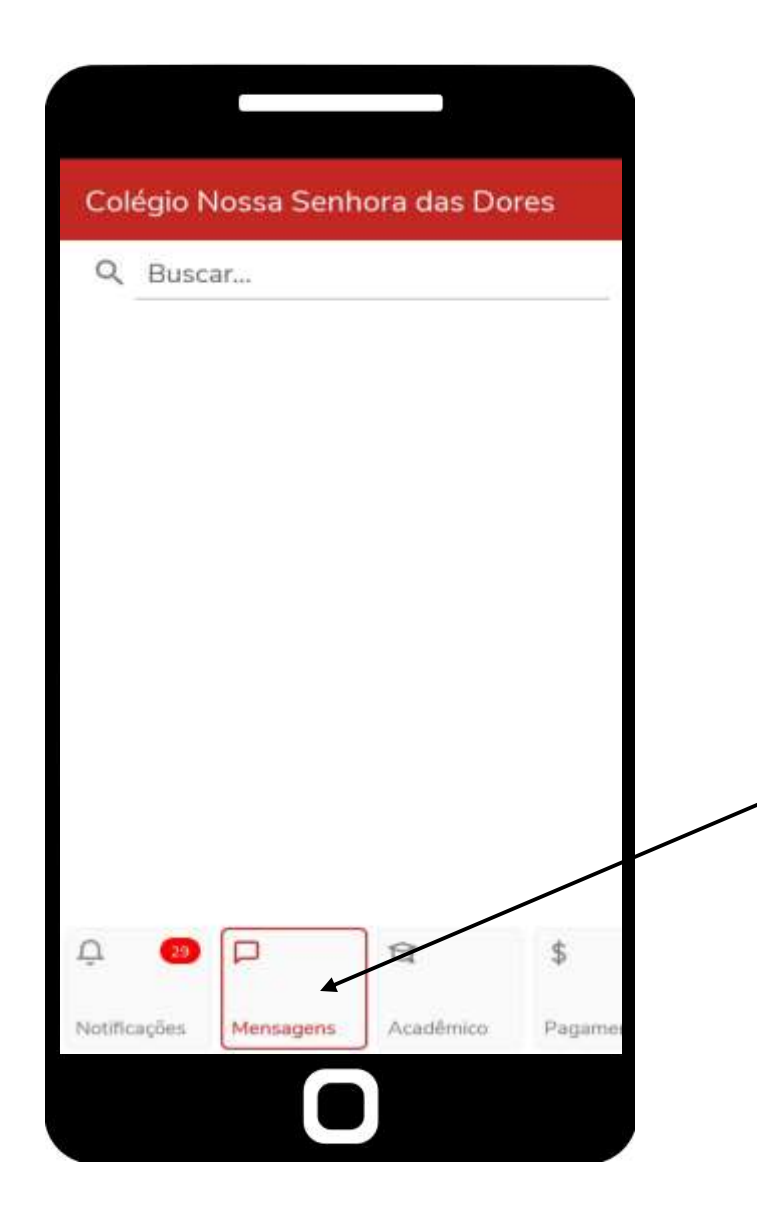

Clicando na segunda aba "Mensagens" será possível visualizar comunicados individuais a respeito do(a) aluno(a), comunicados esses enviados pelos professores. Clicando na terceira aba "Acadêmico" será possível visualizar ícones que trazem detalhes a respeito da vida acadêmica do(a) aluno(a).

Em "Agenda" será encontrado informações a respeito da programação das aulas, horários com suas respectivas disciplinas e matérias.

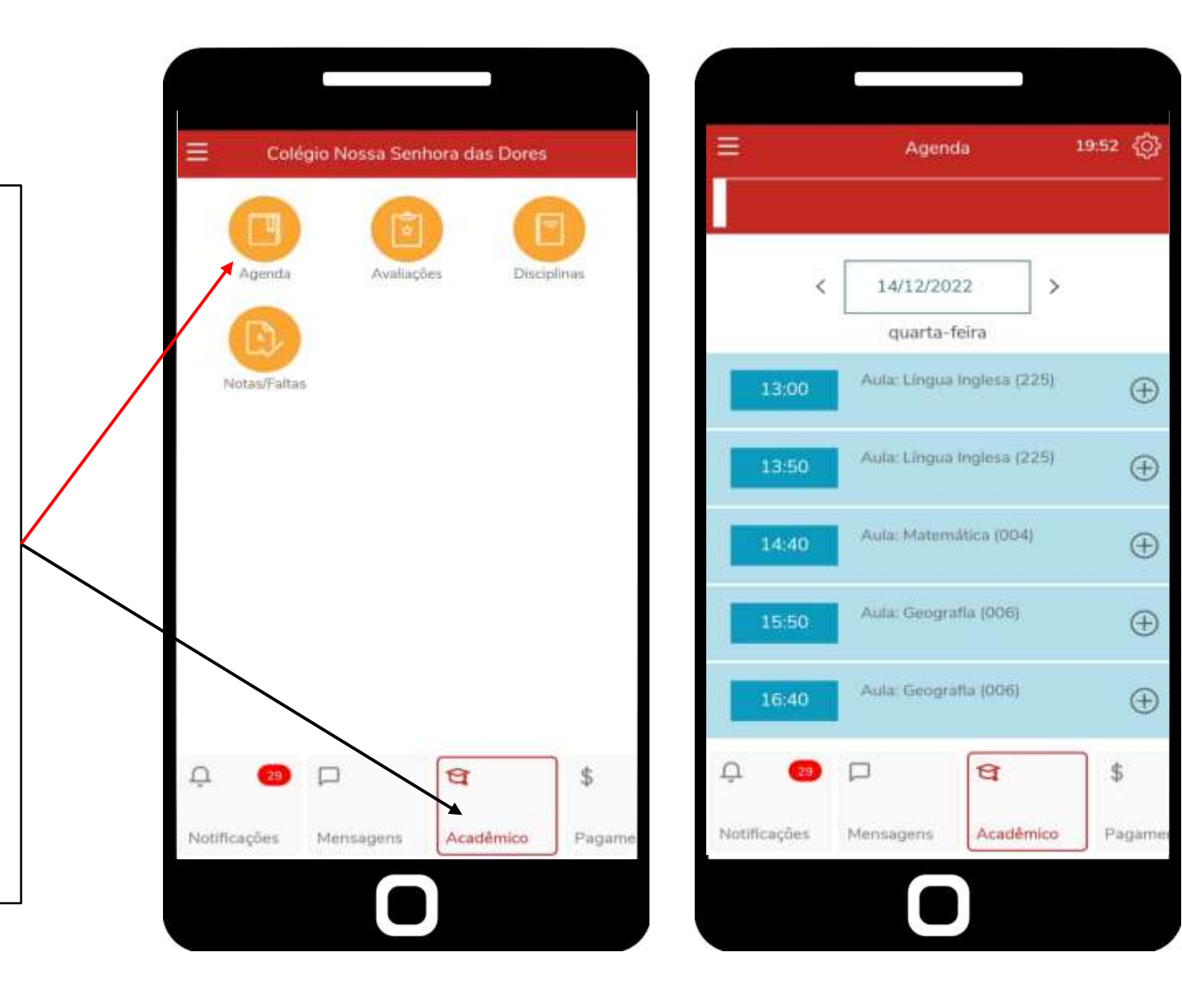

Em "Avaliações" será encontrado informações a respeito dos valores das provas e as notas do aluno(a).

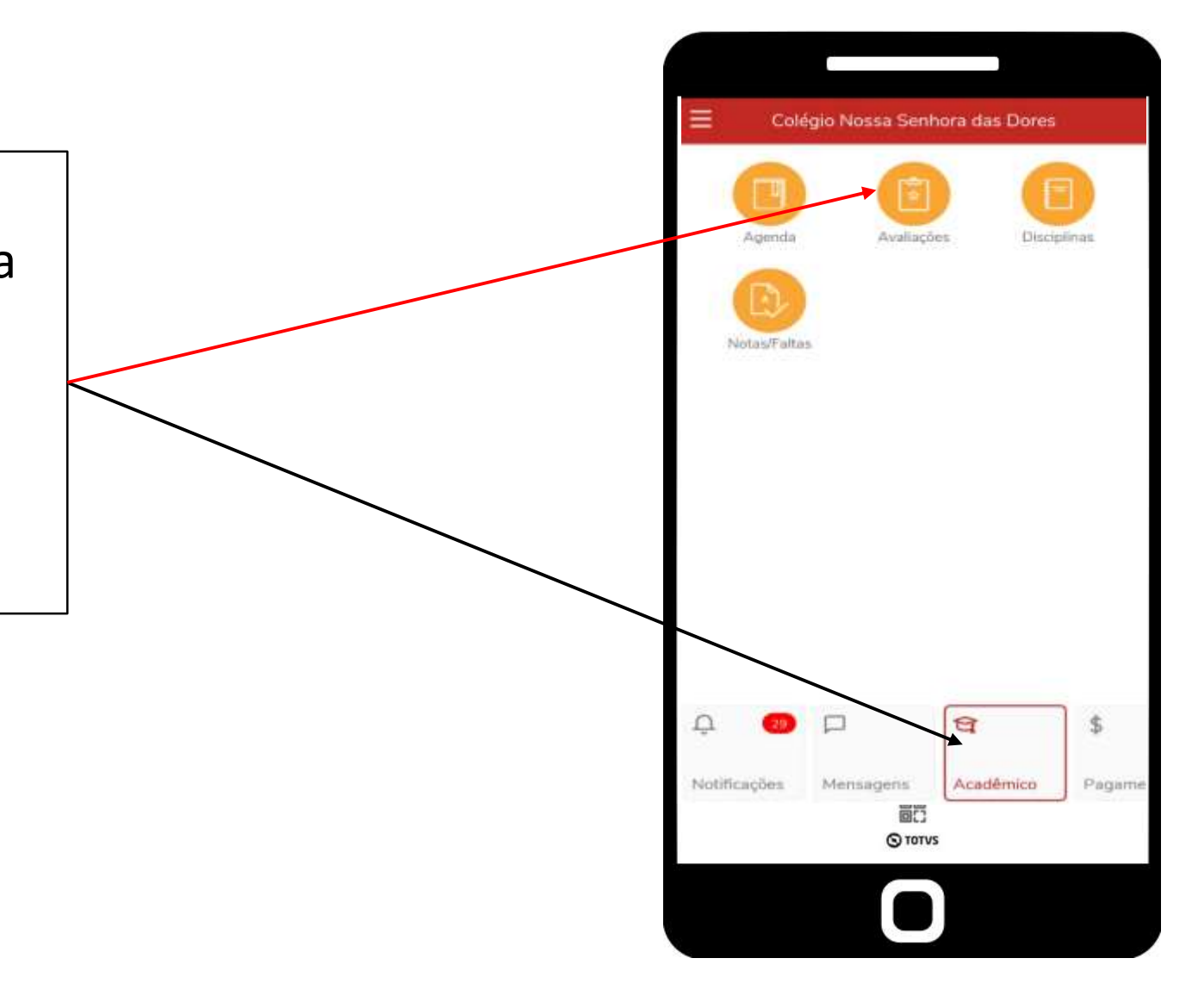

Ao clicar no ícone de "Avaliações" será aberto uma nova página onde é necessário selecionar a matéria em que o responsável/aluno(a) queira saber a nota.

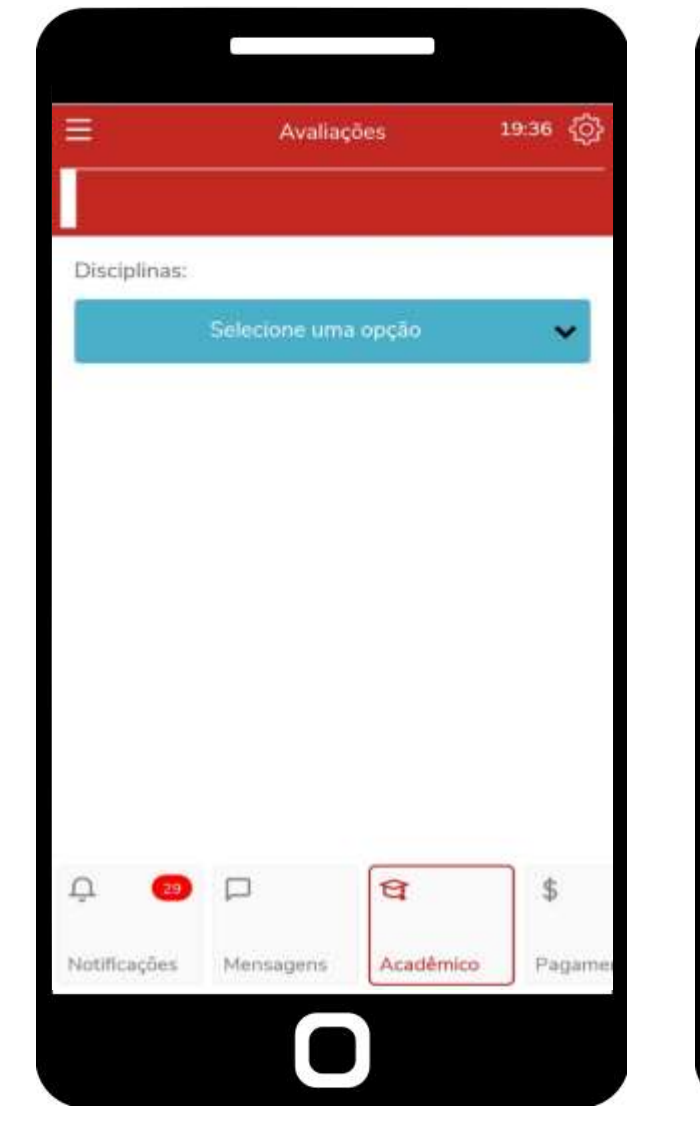

|     | Selecione uma opção   | ۲ | ĝ, |
|-----|-----------------------|---|----|
| D   | 001-Língua Portuguesa | 0 |    |
| l   | 003-Educação Física   | 0 |    |
| I   | 004-Matemática        | 0 |    |
| l   | 005-Ciências          | 0 |    |
| l   | 006-Geografia         | 0 |    |
| I   | 007-História          | 0 |    |
| l   | 012-Arte              | 0 |    |
| Ą   | 060-Ensino Religioso  | 0 |    |
| Nex |                       | 0 | ht |

No final ficará assim, sendo possível vizualizar cada uma das três avaliações, seus valores e respectivas notas.

|              | Avaliaç         | ões       | 19:57 {ố |
|--------------|-----------------|-----------|----------|
|              |                 |           |          |
| Disciplinas: |                 |           |          |
|              | 001-Língua Poi  | tuguesa   | *        |
| 1º Trime     | stre            |           |          |
| P1           |                 |           |          |
| Valor da av  | aliação: 20,00  |           |          |
| P2           |                 |           |          |
| Valor da av  | aliação: 30,00  |           |          |
| P3           |                 |           |          |
| Valor da av  | aliação: 50,00  |           |          |
| Recuper      | ação do 1º Trim | estre     |          |
| Recuperaç    | ão              |           |          |
| Valor da av  | aliação: 100,00 |           | ·        |
| Q 😕          |                 | 8         | \$       |
| Notificações | Mensagens       | Acadêmico | Pagan    |

Em "Disciplinas" será encontrado informações a respeito dos valores totais dos trimestres, faltas de cada trimestre e o total de faltas no ano do aluno(a).

Ao clicar no ícone de "Disciplinas" será aberto uma nova página onde é necessário selecionar a matéria em que o responsável/aluno(a) queira saber.

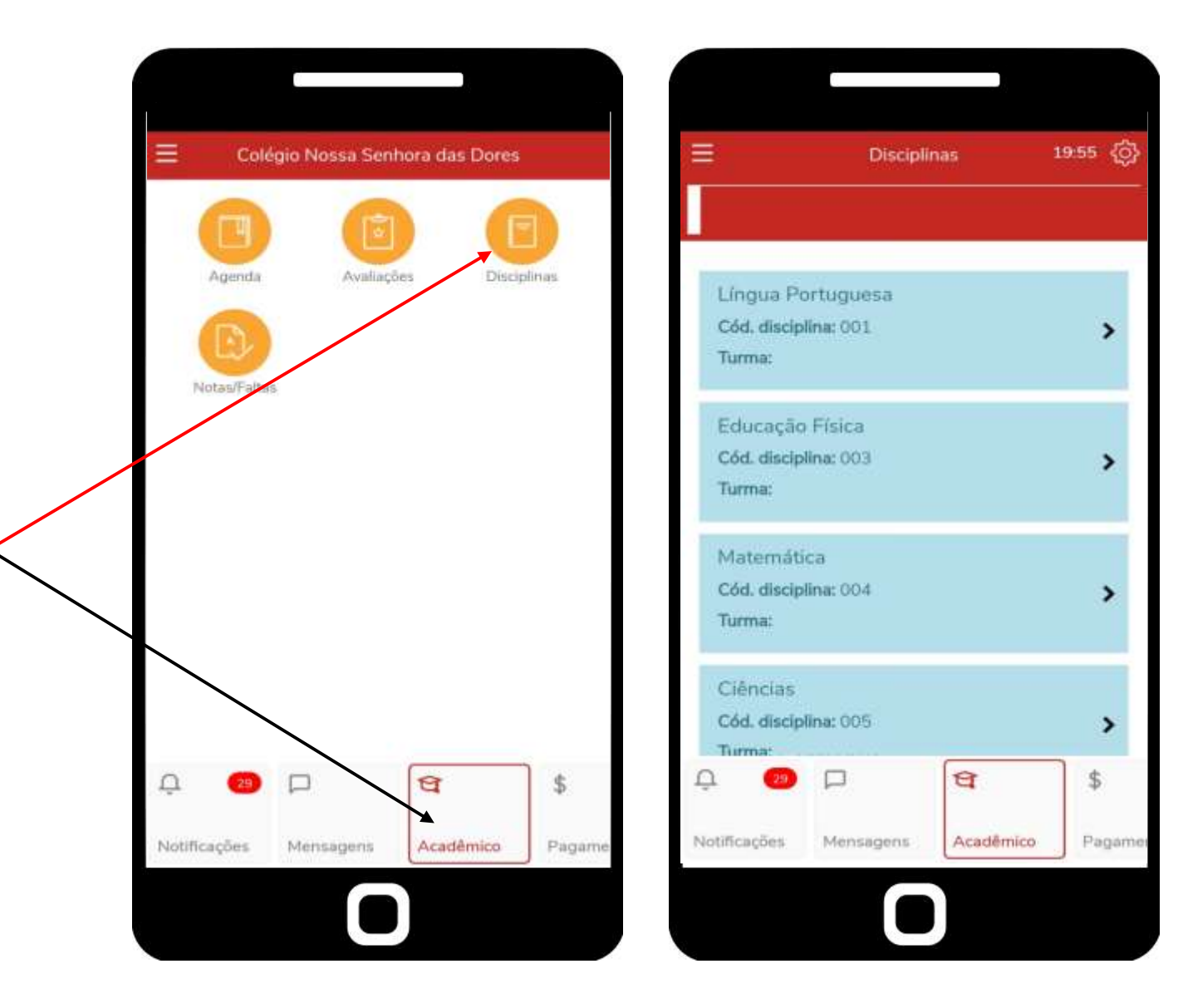

Ao selecionar a matéria em que o responsável/aluno(a) queira saber, é mostrado a porcentagem total de faltas, notas totais do trimestre desde nota atual, recuperação e nota final.

|                           | Lingua Portu                                   | quesa                   | 19:28   | <   |                      | Lingua Portu                  | iguesa   |   |
|---------------------------|------------------------------------------------|-------------------------|---------|-----|----------------------|-------------------------------|----------|---|
| Status                    | Matriculado                                    |                         |         |     | Valor da             | etapa: 100.00                 |          | 5 |
| Frequê                    | ncia                                           |                         |         |     | 3ª Trime<br>Valor da | stre<br><i>etapa: 100,0</i> 0 |          |   |
|                           | 3.00%                                          | Qtd. de faltas:<br>26   | 6       |     | Recuper<br>Valor da  | ação do 3º Trin<br>etapa:     | nestre   |   |
|                           | 2                                              | imite de faitas:<br>25% |         |     | Média A<br>Valor da  | nual<br>etapa: 100.00         |          |   |
| Notas                     |                                                |                         |         |     | Faltas               |                               |          | - |
| 1° Trin<br>Valor          | nestre<br>da etapa: 100.00                     |                         |         |     | 1º Trime             | stre                          |          |   |
| Recup<br>Valor            | eração do 1º Trim<br><i>da etapa:</i>          | estre                   |         |     | 2° Trime             | stre                          |          |   |
| Nota F                    | inal do 1º Trimest                             | tre                     |         |     | 3° Trime             | stre                          |          |   |
| Valor<br>2º Trin<br>Valor | da etapa: 100,00<br>nestre<br>da etapa: 100,00 |                         |         |     | Total de             | Faltas                        |          |   |
| 1 🥝                       |                                                | ধ্ব                     | \$      | Û   | (3)                  |                               | ধ        |   |
| stificações               | Mensagens                                      | Acadêmico               | Pagamer | Not | ificações            | Mensagens                     | Acadêmic | 0 |

Clicando na quarta aba "Pagamento" será possível visualizar o próximo vencimento das parcelas do colégio junto a data de vencimento.

Você tem a possibilidade de pagar clicando no ícone "Pagar" porém, pelo Aplicativo Educonnect só é possível o acesso aos dígitos do código de barras.

Abaixo se encontram os "Extratos", sejam os vencidos, os que irão vencer e os já pagos.

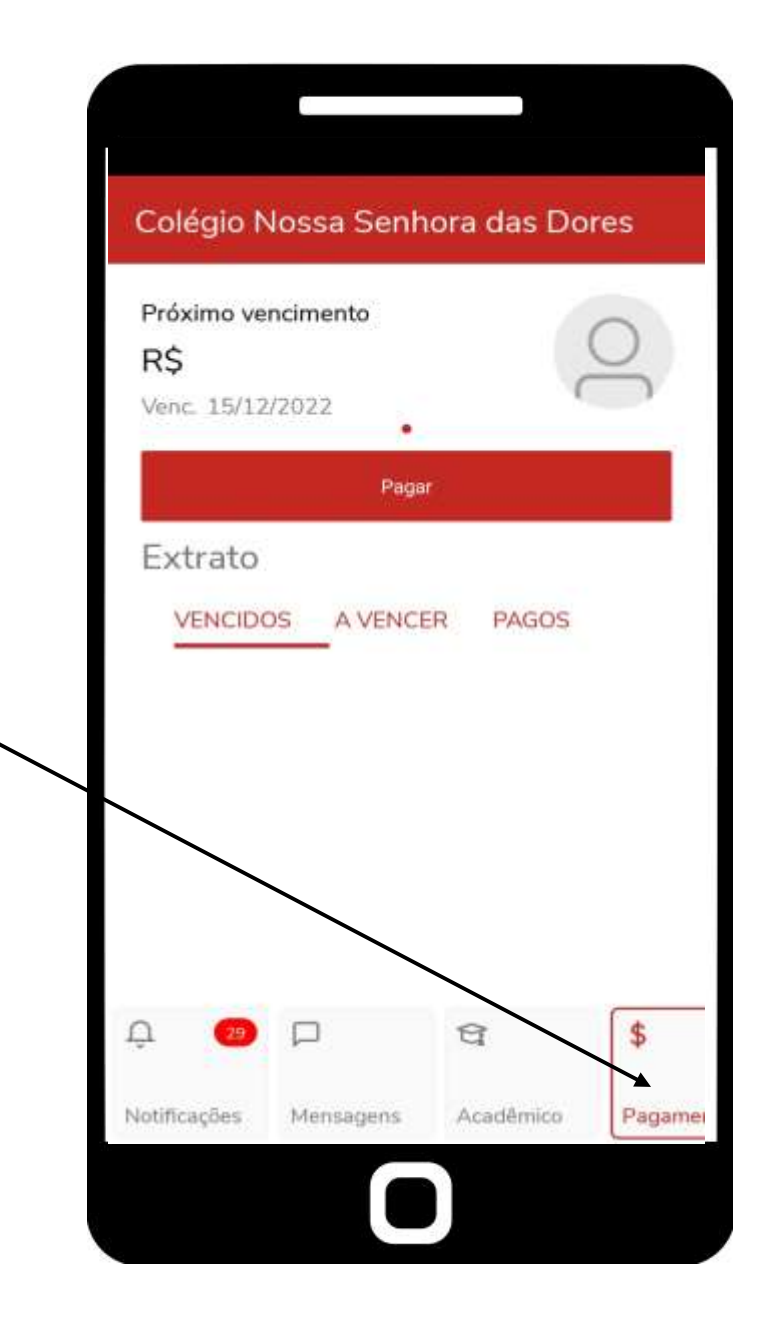

A aba "Agenda" é destinada apenas às crianças do maternal, aqui os cuidadores colocarão informações a respeito do dia da criança, o que fez e em qual horário, junto com observações da própria professora.

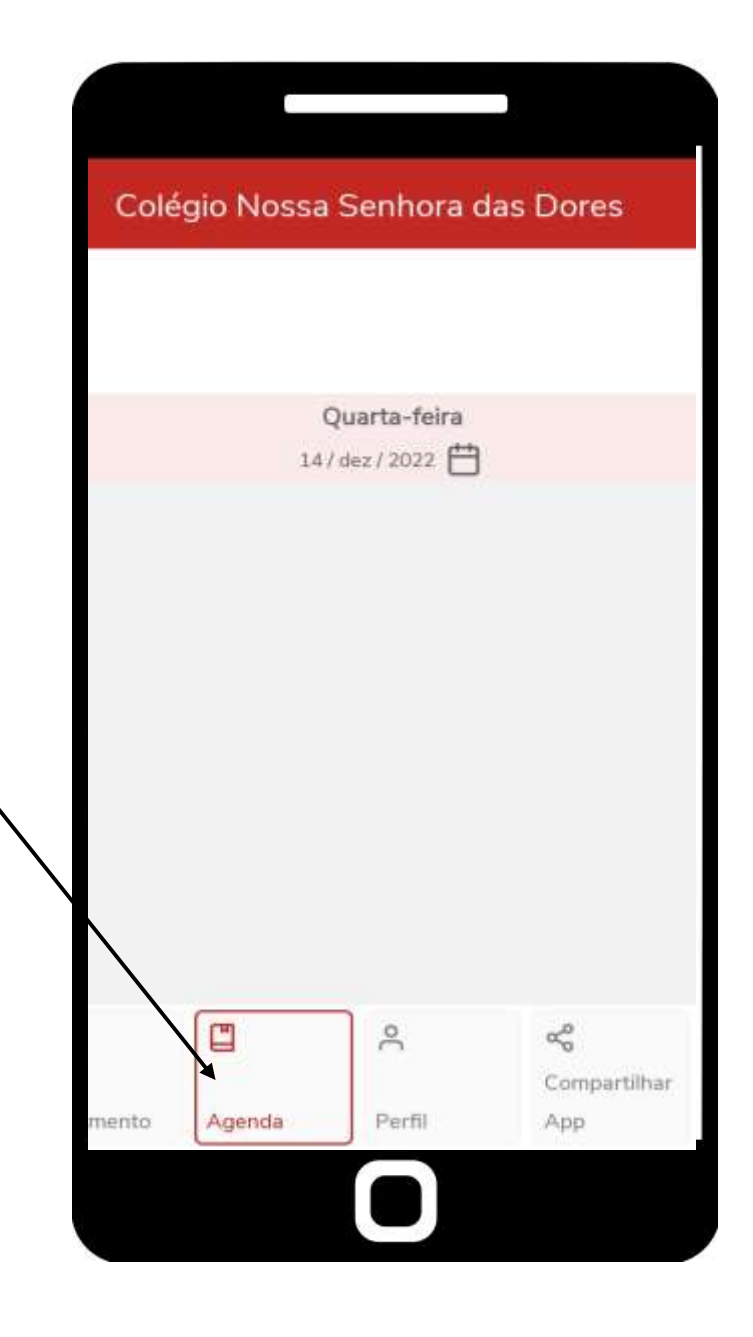

Em "Perfil" é encontrado Nome do responsável ou aluno(a), usuário, termos e sair.

A parte escrita "Alterar senha" não terá funcionalidade, caso queira trocar a senha é necessário que entre em contato com o setor de informática:

Telefone Fixo: 3835-8771 Whatsapp: 31 98802-7140

|     | 910 140330    | - Sennora ( | in ports     |
|-----|---------------|-------------|--------------|
|     |               | 0           |              |
| N   | ome:          |             |              |
| U   | suário:       |             |              |
| Alt | erar senha    | \$          |              |
| Ter | mos e privaci | dade        | >            |
| So  | bre           |             | 2            |
| Sa  | r             |             | 3            |
|     |               |             |              |
|     |               |             |              |
|     |               | 2           | ~°           |
|     |               |             | Compartilhar |

Por fim, a aba "Compartilhar" possui o Qrcode do aplicativo Educonnect na PlayStore e o Qrcode de ativação do aplicativo, caso o responsável ou aluno(a) queira colocar a plataforma do Colégio em outro dispositivo.

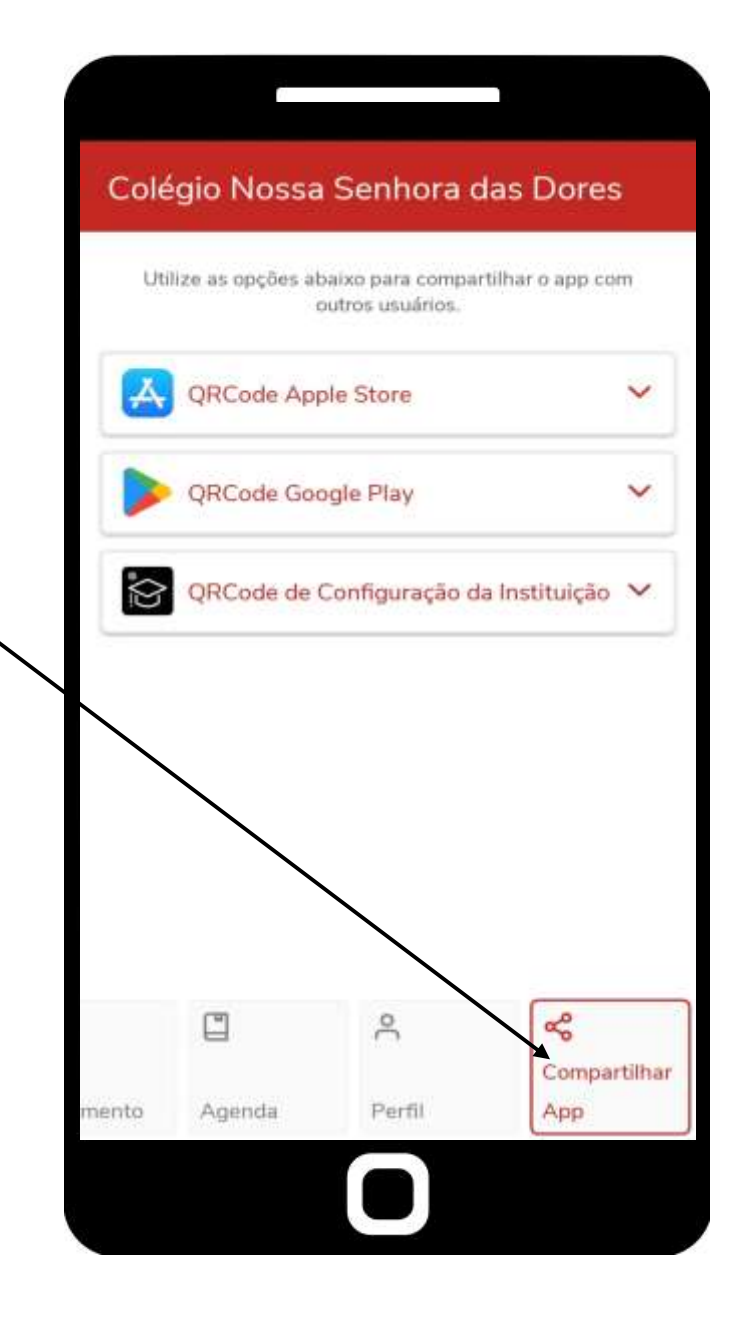

## EM CASO DE DÚVIDAS, ENTRE EM CONTATO COM O SETOR DE TECNOLOGIA DO CNSD.

TEL.: (31) 3835-8771 | 98802-7140

E-MAIL: INFORMATICA@CNSDITABIRA.COM.BR